# FOSTERING CONNECTIONS: EDUCATION, EMPLOYMENT, HEALTH, CKL YOUTH IN CARE 18 - 21

## CREATION DATE: March 23, 2011

The scope of the Fostering Connections enhancements encompasses changes made to existing FACES.NET screens to incorporate requirements related to the Federal Fostering Connections legislation. These changes allow case workers to capture employment, education and other information that is critical for not only case management purposes but also for determining Fostering Connections eligibility.

Fostering Connections provides CFSA with an opportunity to claim Title IV-E reimbursement for youth between the ages of 18 and 21, provided that the child meets certain requirements regarding educational, employment, or documented incapacity. Starting in the Federal FY 2011, states that support foster youth up to age 19, 20, or 21 will receive federal reimbursement. To qualify, youth must be IV-E eligible and:

- Employed at least 80 hours per month OR;
- Finishing high school or an equivalency program OR;
- Enrolled in post-secondary or vocational school OR;
- Participating in activities to enhance job opportunities OR;
- Medically incapable of meeting the above criteria.

Currently FACES.NET captures most but not all of the data necessary for youth to qualify under Fostering Connections requirements. In order to capture the requisite data and eventually determine the eligibility of clients within FACES.NET, specific process and screen design changes have been made to the system. This tip sheet will assist with navigating through the enhanced screen changes in FACES.NET.

The changes related to the Title IV-E claiming process and management reports are not included in this document.

## Pointers to Remember:

- 1. Four screens have been updated, enhanced, or utilized for Fostering Connections documentation. The following screens will allow the user to capture the necessary data related to requirements They are:
  - A. Employment screen
  - B. Education screen
  - C. Health Appointment screen
  - D. CKL Ongoing screen
- 2. A new "advisory" tickler has been added to the Employment screen. Example
- 3. Some data fields are now mandatory that once were non-mandatory.

#### **Employment screen**

One of the employment qualifying criteria under Fostering Connections specifies that:

• the youth be employed for at least 80 hours per month (e.g., a youth could be employed part time or full time, at one or more places of employment).

First, place Case record in Focus

#### Steps include:

Step 1: Hold cursor over Case.

Step 2: Click Client List.

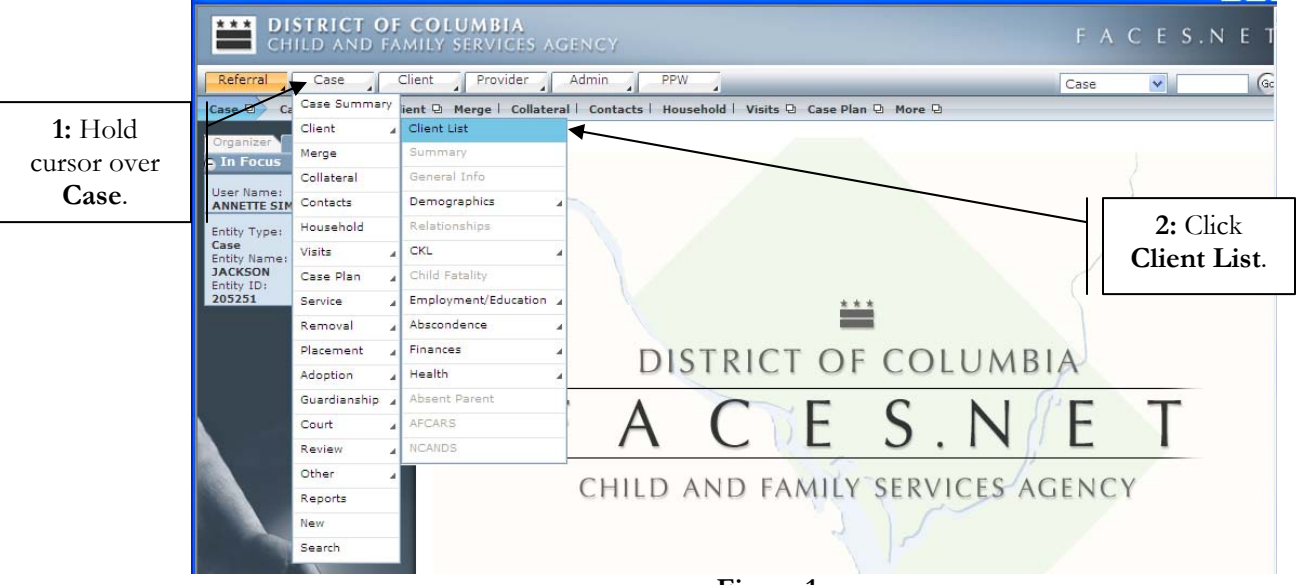

Figure 1

Step 3: Highlight client record you want to view.

|                             | CHILD AND FAM                                                                    | COLUMBIA<br>Mily Services Agency                                                                                         |                                                       |            |              | FACE       | S.N E     |
|-----------------------------|----------------------------------------------------------------------------------|----------------------------------------------------------------------------------------------------|-------------------------------------------------------|------------|--------------|------------|-----------|
|                             | Referral Case C                                                                  | lient Provider Admin PPW                                                                                                 | 3                                                     |            |              | Case 💌     | G         |
| <b>3:</b> Highlight Client. | Case D Client D Client Lis<br>Orgenseen Focus History<br>In Focus<br>Liser Name: | t   Summary   General Info   Demographics G<br>Client Selection<br>* Denotes Required Fields ** Denotes Half-<br>Cliente | Relationships   CKL Mandatory Fields <sup>‡</sup> Den | Child Fata | ality More D |            |           |
|                             | ANNETTE SIMON                                                                    | Citeries                                                                                                    |                                                       |            | -            | 1          |           |
|                             | Entity Type:<br>Case                                                             | Name                                                                                                    | Client ID                                             | Age        | Gender       | DOB        | Duplicate |
|                             | Entity Name:                                                                     | PAUL WILLIAMS                                                                                                    | 1003792                                               | 18         | Male         | 07/07/1992 |           |
|                             | Entity ID:                                                                       | REYSHAWN JACKSON                                                                                                    | 1003791                                               | -          | Female       | 00/00/0000 |           |
| 4: Click<br>Show.           |                                                                                  |                                                                                                    |                                                       |            |              |            |           |
|                             |                                                                                  | Active Clients     All Clients     New Search Cancel                                                                     |                                                       |            |              |            |           |

Figure 2

Step 5: Hold cursor over Client then Employment/Education.

Step 6: Click on Employment.

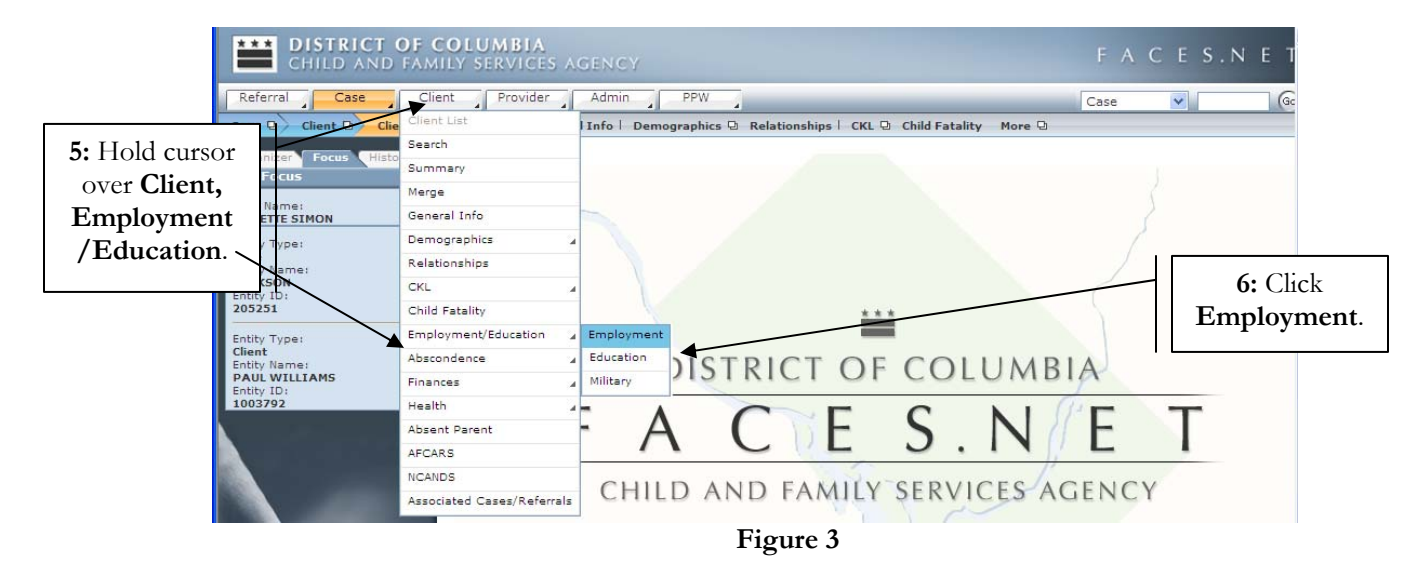

Step 7: Complete both Client Employment Address and Occupation tabs.

Step 8: Enter Start Date. Enter the date of hire for this employer.

Click and refer to "advisory" icons for field definition clarification.

Advisory Example:

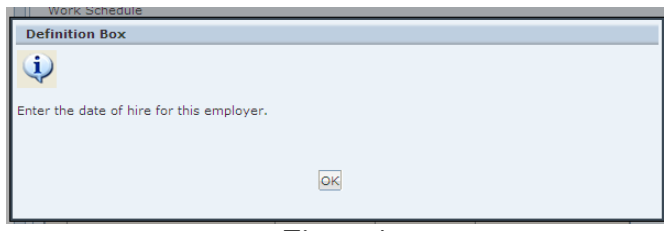

Figure 4

Step 9: Enter Monthly Hours Employed. Enter the <u>estimated</u> number of hours of employment for this employer.

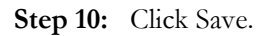

| CHILD AND FAMIL                                               | Y SERVICES AGENCY                                                                                                    |                                         | FACES.N                                       | ΕT                        |
|---------------------------------------------------------------|----------------------------------------------------------------------------------------------------|-----------------------------------------|-----------------------------------------------|---------------------------|
| Referral Case Client                                          | Provider Admin PPW                                                                                                    |                                         | Case                                          | 6                         |
| Client D Employment/Education                                 | Employment   Education   Military                                                                                                    |                                         |                                               |                           |
| Organizer Focus History<br>O In Focus                         | Client Employment<br>* Denotes Required Fields ** Denotes Half-Mandatory                                                                                                    | Fields   ‡Denotes AFCARS Fields         |                                               |                           |
| User Name:<br>ANNETTE SIMON                                   | Client Employment - JACKSON                                                                                                    |                                         |                                               |                           |
| Entity Type:<br>Case<br>Entity Name:<br>JACKSON<br>Entity TD: | Employer Name Health Services Company                                                                                                    | Occupation<br>Home Health Care Assitant | Start Date         End E           03/01/2011 | Date                      |
| 205251<br>Entity Type:<br>Client                              |                                                                                                    |                                         |                                               |                           |
| 7: Complete                                                   |                                                                                                    |                                         |                                               |                           |
| Employment                                                    | Address Occupation                                                                                                    |                                         |                                               | 8. Enter Start            |
| Address and Occupation.                                       | Supervisor         Mide           Prefix         First         Mide           Mr.         James         Image: Compared and Compared and Compared | le Last<br>Smith                        | Suffi                                         | Date.                     |
|                                                               | Occupation<br>Title/Position<br>Home Health Care Assitant                                                                                                    |                                         |                                               |                           |
|                                                               | Work Schedule<br>Monday - Friday 9:00AM - 5:00PM                                                                                                    | Start Date * ?                          | End Date ?                                    |                           |
| 2                                                             | O Part Time                                                                                                    | Monthly Hours Employed                  | 2                                             |                           |
| FACES.NET                                                     | Verification of Hours Worked ?<br>Type of Verification From                                                                                                    | To Number of Hours<br>Worked            |                                               | 9: Enter<br>Monthly Hours |
| 10: Click Save.                                               |                                                                                                    |                                         |                                               | Employed.                 |
|                                                               | Type of Verification From                                                                                                    | n To                                    | Number of Hours Worke                         | ed                        |
|                                                               | Insert Verification Record                                                                                                    |                                         |                                               |                           |

Figure 5

After receiving proof of hours worked, complete the following next steps.

| CHILD AND FAM                          | OLUMBIA<br>Ily services agency                                                  |                           | FACES.NET              |
|----------------------------------------|---------------------------------------------------------------------------------|---------------------------|------------------------|
| Referral Case Cli                      | nt Provider Admin PPW                                                           |                           | Case 💌 😡               |
| Client Q Employment/Educati            | Employment   Education   Military                                               |                           |                        |
| Organizer Focus History                | Client Employment<br>* Denotes Required Fields ** Denotes Half-Mandatory Fields | elds                      |                        |
| User Name:<br>ANNETTE SIMON            | Client Employment - JACKSON                                                     |                           |                        |
| Entity Type:                           | Employer Name                                                                   | Occupation                | Start Date End Date    |
| Entity Name:                           | Health Services Company                                                         | Home Health Care Assitant | 03/01/2011             |
| Entity ID:<br>205251                   |                                                                                 |                           |                        |
| Entity Type:<br>Client<br>Entity Name: |                                                                                 |                           |                        |
| PAUL WILLIAMS<br>Entity ID:            |                                                                                 |                           |                        |
| 1003792                                | Address Occupation                                                              |                           |                        |
|                                        | Supervisor                                                                      |                           |                        |
|                                        | Prefix First Middle                                                             | Last                      | Suffix                 |
|                                        | Mr. James                                                                       | Smin                      |                        |
|                                        | Title/Position                                                                  |                           |                        |
|                                        | Home Health Care Assitant                                                       |                           |                        |
|                                        | Work Schedule                                                                   | Duration                  |                        |
|                                        | Monday - Friday 9:00AM - 5:00PM                                                 | Start Date * ?            | End Date 🔁             |
| a del                                  |                                                                                 | 03/01/2011 🗸              | ×                      |
|                                        |                                                                                 |                           |                        |
|                                        | O Part Time ④ Full Time                                                         | Monthly Hours Employed    | ?                      |
|                                        |                                                                                 | 80                        |                        |
|                                        |                                                                                 |                           |                        |
| FACES.NET                              | Verification of Hours Worked                                                    | To Number of Hours        |                        |
|                                        | Type of vermeation Trom                                                         | Worked                    |                        |
|                                        |                                                                                 |                           |                        |
|                                        |                                                                                 |                           |                        |
|                                        |                                                                                 |                           |                        |
| 11: Click Insert                       | Type of Verification From                                                       | To                        | Number of Hours Worked |
| Verification                           |                                                                                 | ×                         |                        |
| Record                                 | Incert Verification Record                                                      |                           |                        |
| Necora.                                |                                                                                 |                           |                        |
|                                        | New Save Cancel                                                                 |                           |                        |

Step 11: Click Insert Verification Record button.

Figure 6

Step 12: Select Type of Verification from pick list to document how hours worked were verified.

Step 13: Enter verification From date for which this verification is applicable.

Step 14: Enter verification To date for which this verification is applicable.

**Step 15**: Enter **Number of Hours Worked**. This is based on <u>actual</u> number of hours worked as reported on the verification document.

Step 16: Click Save.

| *** DISTRICT OF O                                                   | COLUMBIA                                                                                                    |                                    |                        |                  |
|---------------------------------------------------------------------|----------------------------------------------------------------------------------------------------|------------------------------------|------------------------|------------------|
| CHILD AND FAM                                                       | ILY SERVICES AGENCY                                                                                            |                                    | FACES.NE               |                  |
| Referral Case Cli                                                   | ient Provider Admin PPW                                                                                        |                                    | Case 💌                 | Go               |
| Client G Employment/Educat<br>Organizer Focus History<br>a In Focus | Client Employment   Education   Military    Client Employment * Denotes Required Fields *** Denotes Half-Manda | tory Fields ‡Denotes AFCARS Fields |                        | -                |
| User Name:<br>ANNETTE SIMON                                         | Client Employment - JACKSON                                                                                    |                                    |                        |                  |
| Entity Type:                                                        | Employer Name                                                                                                  | Occupation                         | Start Date End Date    |                  |
| Entity Name:                                                        | Health Services Company                                                                                        | Home Health Care Assitant          | 03/01/2011             |                  |
| Entity ID:<br>205251                                                |                                                                                                    |                                    |                        |                  |
| Entity Type:<br>Client<br>Entity Name:<br>PAUL WILLIAMS             |                                                                                                    |                                    |                        |                  |
| 1003792                                                             | Address Occupation                                                                                             |                                    |                        |                  |
|                                                                     | - Supervisor -                                                                                                 |                                    |                        |                  |
|                                                                     | Prefix First<br>Mr. James                                                                                      | Middle Last Smith                  | Suffix                 |                  |
|                                                                     | Occupation     Title/Position                                                                                  |                                    |                        |                  |
|                                                                     | Home Health Care Assitant                                                                                      |                                    |                        |                  |
|                                                                     | Work Schedule                                                                                                  | Duration                           |                        |                  |
| P                                                                   | Monday - Friday 9:00AM - 5:00PM                                                                                | Start Date * 2                     | End Date 2             |                  |
|                                                                     |                                                                                                    | 03/01/2011 🗸                       | ×                      | 13. Entor        |
| 12: Salact                                                          |                                                                                                    |                                    |                        | <b>IJ.</b> Enter |
| Turne of                                                            | ○ Part Time ④ Full Time                                                                                        | Monthly Hours Employed             | <u>~</u>               | FIOIII.          |
| Type of                                                             |                                                                                                    | 00                                 |                        |                  |
| verification.                                                       | Verification of House Worked ?                                                                                 |                                    |                        |                  |
| FACES.NEL                                                           | Type of Verification From                                                                                      | To Number of Hours                 |                        | 14: Enter To.    |
|                                                                     | Paystub(s) 03/01/201                                                                                           | 1 03/24/2011 80                    | /                      |                  |
| 16: Click Save.                                                     |                                                                                                    |                                    |                        |                  |
|                                                                     | Type of Verification*                                                                                          | From* To*                          | Number of Hours Worked | 15: Enter        |
|                                                                     | Paystub(s)                                                                                                    | 03/01/2011 • 03/24/2011 •          | 80                     | Number of        |
|                                                                     | Insert Verification Record                                                                                     |                                    |                        | Hours            |
| 17: Click New.                                                      | New Save Cancel                                                                                                |                                    |                        | Workded          |
|                                                                     | Fig                                                                                                    | gure 7                             |                        | workucu.         |

Step 17: Click New to get a new line for entering next time period verification information.

## Note:

- Enter End Date information if the employee separates from employer.
- The employment **Verification of Hours Worked** documentation is mandatory for Title IV-E Fostering Connections eligibility. It is used to verify actual hours worked during a particular period. The worker will be able to choose one of the following values per record:
  - o Letter from the employer
  - o Pay stub(s)
  - o Self Reported Hours

#### **Education screen**

Two of the education qualifying criteria under Fostering Connections specify that:

- The youth be completing secondary education or a program leading to an equivalent credential (e.g., a youth age 18 and older is finishing high school or taking classes in preparation for a general equivalency diploma exam); OR
- The youth be enrolled in an institution which provides post-secondary or vocational education (e.g., a youth could be enrolled full-time or part-time in a university or college, or enrolled in a vocational or trade school).

First, place Case record in Focus

#### Steps include:

Step 1: Hold cursor over Case.

Step 2: Click Client List.

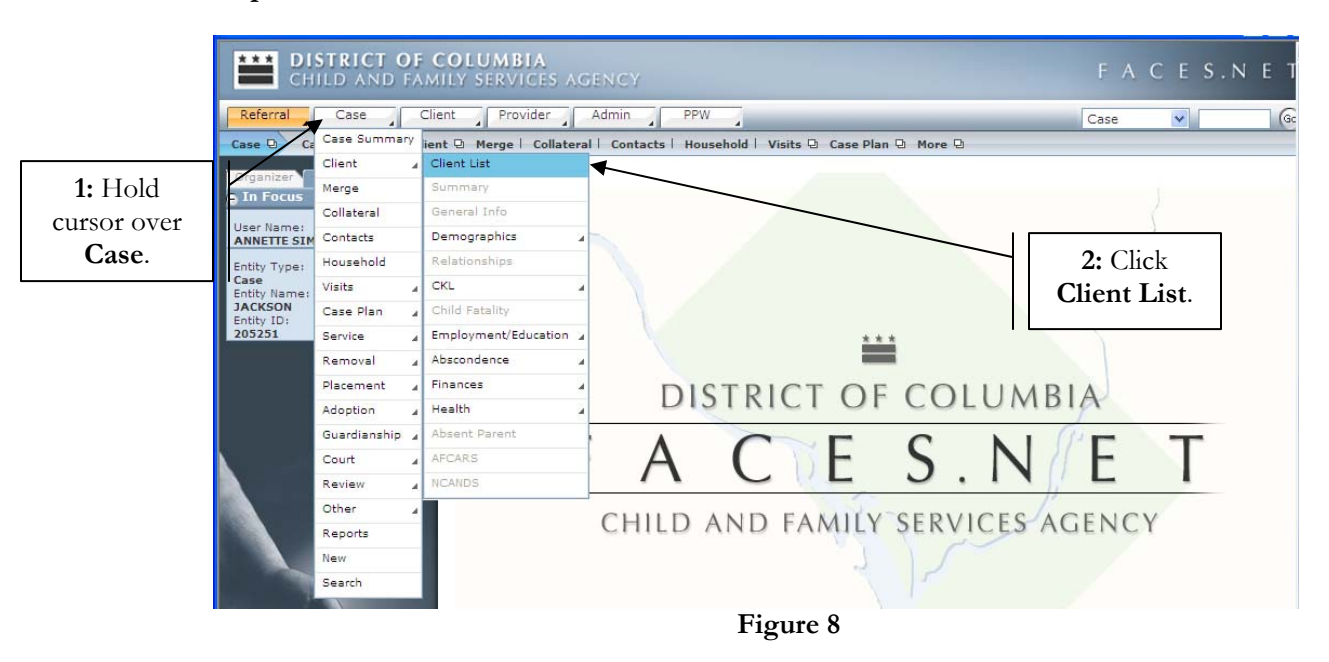

Step 3: Highlight client record you want to view.

|                   | CHILD AND FAMI              | OLUMBIA<br>Ly services agency                                     |                     |             |             | FACE       | S.NET     |
|-------------------|-----------------------------|-------------------------------------------------------------------|---------------------|-------------|-------------|------------|-----------|
|                   | Referral Case Clie          | nt Provider Admin PPW                                             | _                   | _           |             | Case 💌     | Go        |
|                   | Case D Client D Client List | Summary   General Info   Demographics D                           | Relationships   CKL | Child Fete  | lity More 🛛 |            |           |
| 3: Highlight      | Organizer Focus History     | Client Selection<br>* Denotes Required Fields ** Denotes Half-Mar | ndatory Fields ‡Den | otes AFCARS | Fields      |            |           |
| Client.           | User Name:<br>ANNETTE SIMON | Clients                                                           |                     |             |             |            |           |
|                   | Entity Type:                | Name                                                              | Client ID           | Age         | Gender      | DOB        | Duplicate |
|                   | Case<br>Entity Name:        | PAUL WILLIAMS                                                     | 1003792             | 18          | Male        | 07/07/1992 |           |
|                   | JACKSON<br>Entity ID:       | REYSHAWN JACKSON                                                  | 1003791             |             | Male        | 00/00/0000 |           |
|                   | 205251                      | SHANTE JACKSON                                                    | 1003790             |             | Female      | 00/00/0000 |           |
| 4: Click<br>Show. |                             |                                                                   |                     |             |             |            |           |
|                   |                             | Active Clients     All Clients                                    |                     |             |             |            |           |
|                   |                             |                                                                   |                     |             |             |            |           |

Figure 9

Step 5: Hold cursor over Client then Employment/Education.

Step 6: Click on Employment.

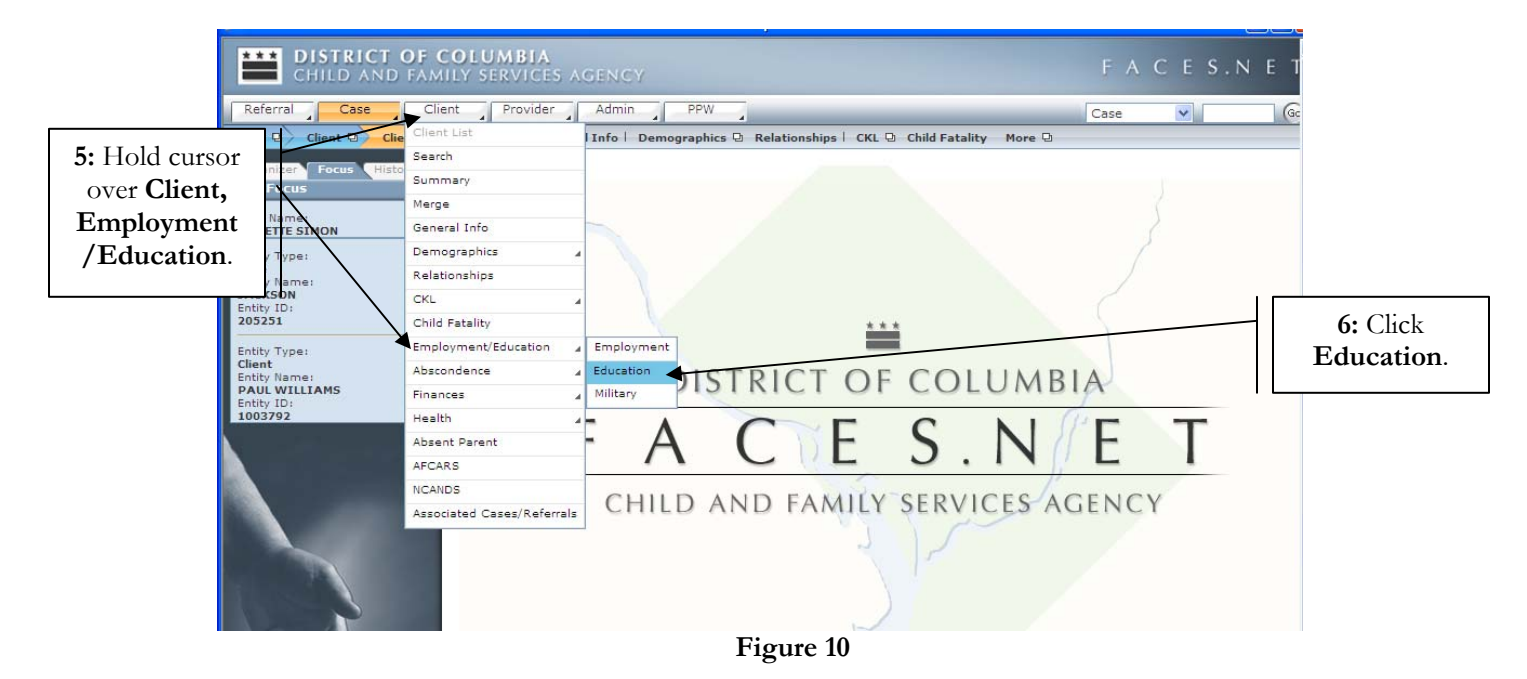

Step 7: Enter School Type.

**Step 8**: Enter School **Name**. Address information will automatically populate except if "Other" is selected in Type field.

If you have any additional questions, please call the HelpDesk at (202) 434-0009

# Step 9: Enter Grade Enrollment Date.

Step 10: Click on the Education tab.

|                    | CHILD AND FAM                                                         | OLUMBIA F A C E S.N E T                                                                                                    |                                              |
|--------------------|-----------------------------------------------------------------------|----------------------------------------------------------------------------------------------------|----------------------------------------------|
|                    | Referral Case Clin                                                    | nt Provider Admin PPW Go                                                                                                    |                                              |
|                    | Client D Employment/Educati                                           | n D Employment   Education   Military                                                                                                    | -                                            |
| 7: Enter           | Organizer Focus History<br>O In Focus<br>Use Name:<br>ETE SIMON       | Client Education Denotes Required Fields Denotes Half-Mandatory Fields Denotes AFCARS Fields A NEW education record must be created for each new school year (usually as the grade level changes). To create a new education record click the "NEW" button at the bottom of the screen. School/DayCare |                                              |
| School <b>Type</b> | ( Name)                                                               | Date Grade Enrollment                                                                                                    |                                              |
|                    |                                                                       | Updated School Name Daycare Name City Name Grade Level Status Date Date 08/30/2010                                                                                                    |                                              |
|                    | 205251                                                                |                                                                                                    |                                              |
|                    | Entity Type:<br>Client<br>Entity Name:<br>PAUL WILLIAMS<br>Entity ID: |                                                                                                    | 8: Enter                                     |
|                    | 1003792                                                               | School/DaxCare/College/University Education Strength/Needs                                                                                                    | School Name.                                 |
|                    |                                                                       | School       Type **       College/University       University of the District of Columbia       Specify School Name       Phone       Ext       Grade Enrollment Date**       D8/30/2010                                                                                                    | 9: Enter                                     |
|                    | The second                                                            | 4200 Connecticut Avenue NW<br>Washington, District of Columbia 20008<br>Ward:3, Census Tract:12                                                                                                    | Grade<br>Enrollment<br>Date.                 |
|                    |                                                                       | Edit                                                                                                    |                                              |
|                    |                                                                       | DayCare Name ** Phone Ext Enrolled Date                                                                                                    |                                              |
|                    | FACES.NET                                                             | Address                                                                                                    | <b>10:</b> Click<br><b>Education</b><br>tab. |
|                    |                                                                       | Edit                                                                                                    |                                              |
|                    |                                                                       | New Save Cancel                                                                                                    | 1                                            |

Figure 11

- Step 11: Enter Current Grade Level.
- Step 12: Enter Part Time/Full Time.
- Step 13: Enter Grade Last Completed.
- Step 14: Enter Education Status.
- Step 15: Enter Enrollment Status.

| Child and FAN                                                                    | COLUMBIA          | GENCY                        |                          |                |                 | FΑ          | CES.N           | ΕT     |                                      |
|----------------------------------------------------------------------------------|-------------------|------------------------------|--------------------------|----------------|-----------------|-------------|-----------------|--------|--------------------------------------|
| Referral Case                                                                    | lient Provider    | Admin PPW                    | 4                        |                |                 | Case        | ~               | Go     |                                      |
| Client D Employment/Educa                                                        | tion 🖸 🛛 Employme | nt   Education   Military    | 1                        |                |                 |             |                 |        |                                      |
| Organizer Focus History                                                          | Client Education  | l<br>deralda - ## pasakas Us | 16 Mars data at 17 al da | +D 4504        | no cialda       |             |                 |        |                                      |
| 11. Entor Name:                                                                  | A NEW education   | n record must be crea        | ted for each new :       | school year (u | sually as the g | rade level  | changes). To cr | eate a |                                      |
| Current                                                                          | School/DayCa      | re                           | button at the bot        | tom of the set | com             |             |                 |        |                                      |
| Crado Lovol                                                                      | Date              | School Name                  | Davcare Name             | City Name      | Grade Level     | Status      | Grade Enrolli   | nent   |                                      |
| Grade Level. kson                                                                | Updated           | University of the District   | t o                      | city nume      | 1 Year Colleg   | e Attending | 08/30/2010      | _      | ·                                    |
| Entity Type:<br>Client<br>Entity Name:<br>PAUL WILLTAMS<br>Entity ID:<br>1003792 | School/DayCare    | /College/University          | Education S              | Strength/Needs |                 |             |                 |        | 12: Enter Part<br>Time/Full<br>time. |
| 13: Enter                                                                        | Current Grade     | Level*                       | Part Time/Full Time      | * •            |                 |             |                 |        |                                      |
| Grade Last                                                                       | Year College      | : (Freshman) 🛛 💙             | Full Time                | ~              |                 |             |                 |        |                                      |
| Completed.                                                                       | Grade Last Cor    | npleted*                     | Education Status*        | V              | Educational P   | Performance |                 |        | 14: Enter                            |
| -                                                                                | Enroliment Sta    | us*                          | Special Education Le     | evel           |                 |             |                 |        | Education                            |
|                                                                                  | Attending         | *                            |                          |                |                 |             | ~               |        | Status.                              |
| 15: Enter                                                                        | Date of Last IE   | P Date U<br>03/28/           | pdated Transpor          | tation Date I  | Last Attended   | DCPS Stu    | udent ID        |        |                                      |
| Enrollment                                                                       | School/DayCa      | e Schedule                   |                          | School/Day     | Care Adjustment |             |                 |        |                                      |
| Status.                                                                          |                   |                              |                          |                | -               | 2           |                 |        |                                      |
|                                                                                  |                   |                              |                          |                |                 |             |                 |        |                                      |
| 16: Click Save.                                                                  | Tutoring Subject  | Select                       | Grade Repeate            | ed             | R<br>Select     | epeated Gra | de Explanation  | 2      |                                      |
|                                                                                  | New Save          | Cancel                       |                          |                |                 |             |                 |        |                                      |

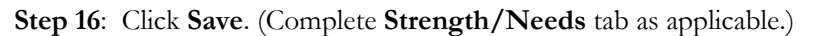

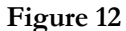

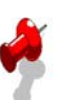

# Note:

- The **Date Updated** field is a read-only screen. It reflects the date in which the screen was last updated.
- The **Date Last Attended** field will become <u>mandatory</u> if any of the following values are selected in the **Enrollment Status** field:
  - o Dropped Out
  - o Expelled
  - o GED Completed
  - o Graduated
  - o Promoted

## Health Appointment screen

One of the health qualifying criteria under Fostering Connections specifies that:

• The youth is incapable of doing any of the previously described educational or employment activities due to a medical condition.

First, place Case record in Focus

## Steps include:

Step 1: Hold cursor over Case.

Step 2: Click Client List.

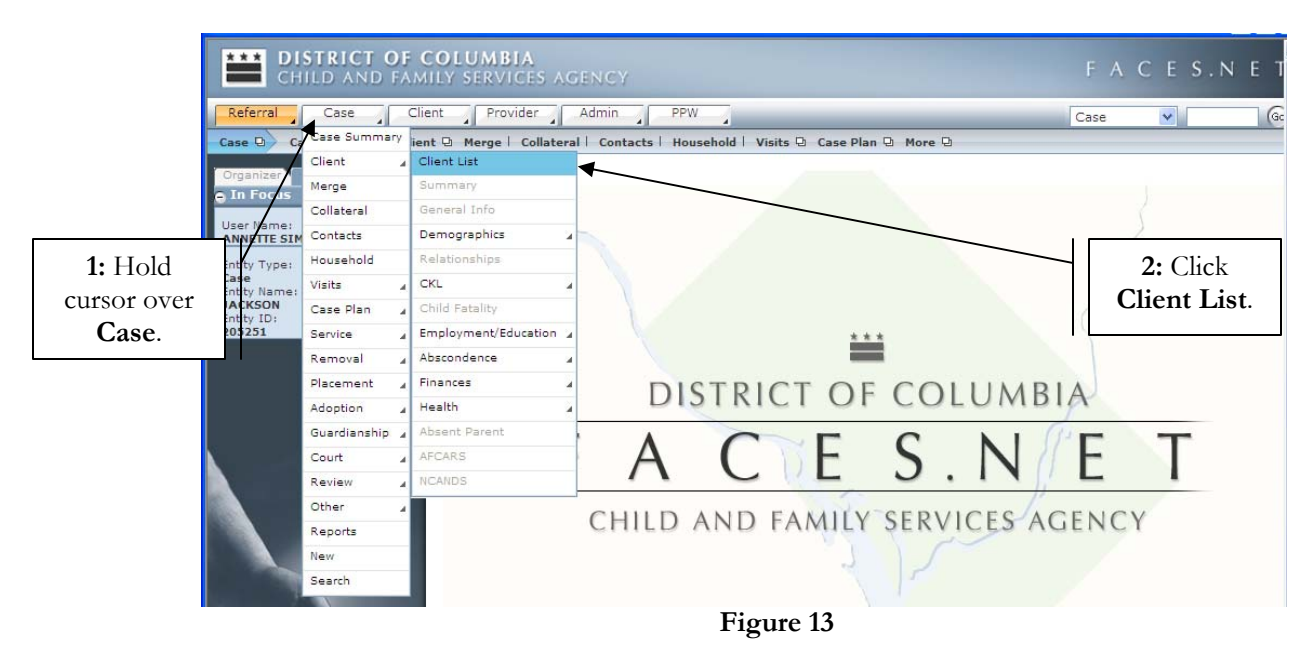

Step 3: Highlight client record you want to view.

|                             | CHILD AND FAM                                                                    | OLUMBIA<br>Ily Services Agency                                                                                                |                                                        |            |                                | FACE       | S.N E T   |
|-----------------------------|----------------------------------------------------------------------------------|----------------------------------------------------------------------------------------------------|--------------------------------------------------------|------------|--------------------------------|------------|-----------|
|                             | Referral Case Cli                                                                | ent Provider Admin PPW                                                                                                    | _                                                      | _          |                                | Case 💌     | Go        |
| <b>3:</b> Highlight Client. | ase C) Client C) Client List<br>Dr ani22 Focus History<br>In Focus<br>User Name: | Summary   General Info   Demographics      Client Selection     * Denotes Required Fields     ** Denotes Half-Mar     Clients | Relationships   CKL<br>ndatory Fields <sup>‡</sup> Den | Child Fata | a <b>lity More D</b><br>Fields |            |           |
|                             | ANNETTE SIMON                                                                    | Name                                                                                                    | Client ID                                              | Age        | Cender                         | DOB        | Duplicate |
|                             | Case                                                                             | PAUL WILLIAMS                                                                                                    | 1003792                                                | 18         | Male                           | 07/07/1992 | Duplicate |
|                             | JACKSON                                                                          | REYSHAWN JACKSON                                                                                                    | 1003791                                                |            | Male                           | 00/00/0000 |           |
|                             | Entity ID:<br>205251                                                             | SHANTE JACKSON                                                                                                    | 1003790                                                |            | Female                         | 00/00/0000 |           |
| 4: Click<br>Show.           |                                                                                  |                                                                                                    |                                                        |            |                                |            |           |
|                             |                                                                                  | Active Clients                                                                                                    |                                                        |            |                                |            |           |
|                             |                                                                                  | New Show Search Cancel                                                                                                    |                                                        |            |                                |            |           |

Figure 14

Step 5: Hold cursor over Client then Health.

Step 6: Click on Appointments.

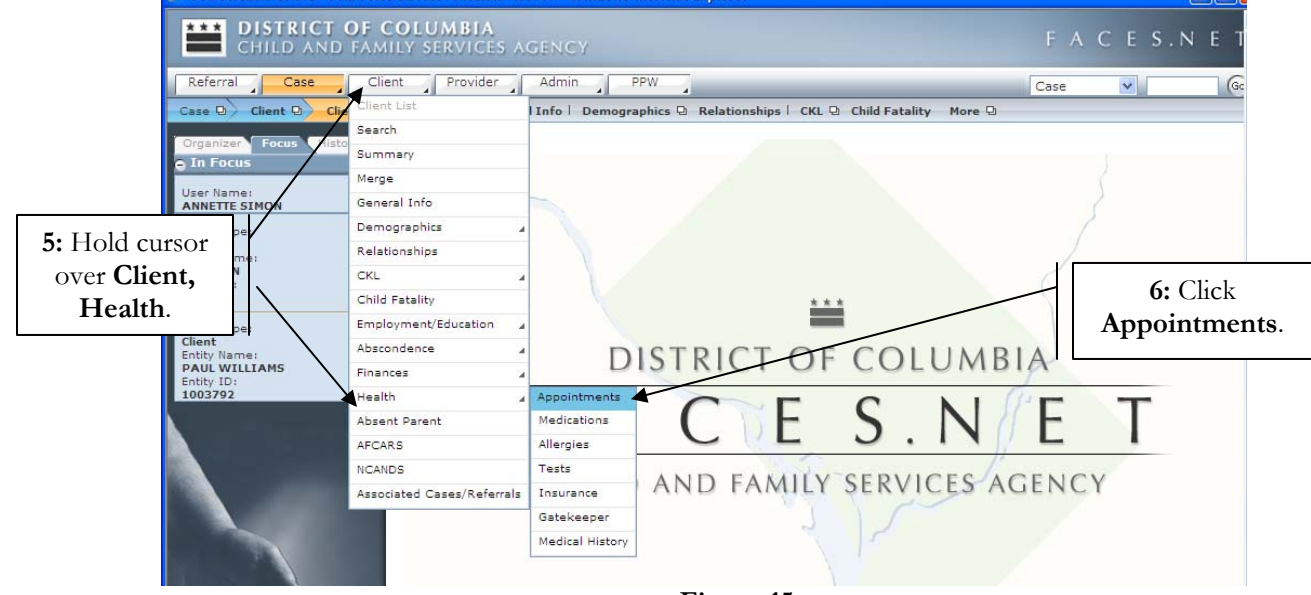

Figure 15

# Step 7: Click New.

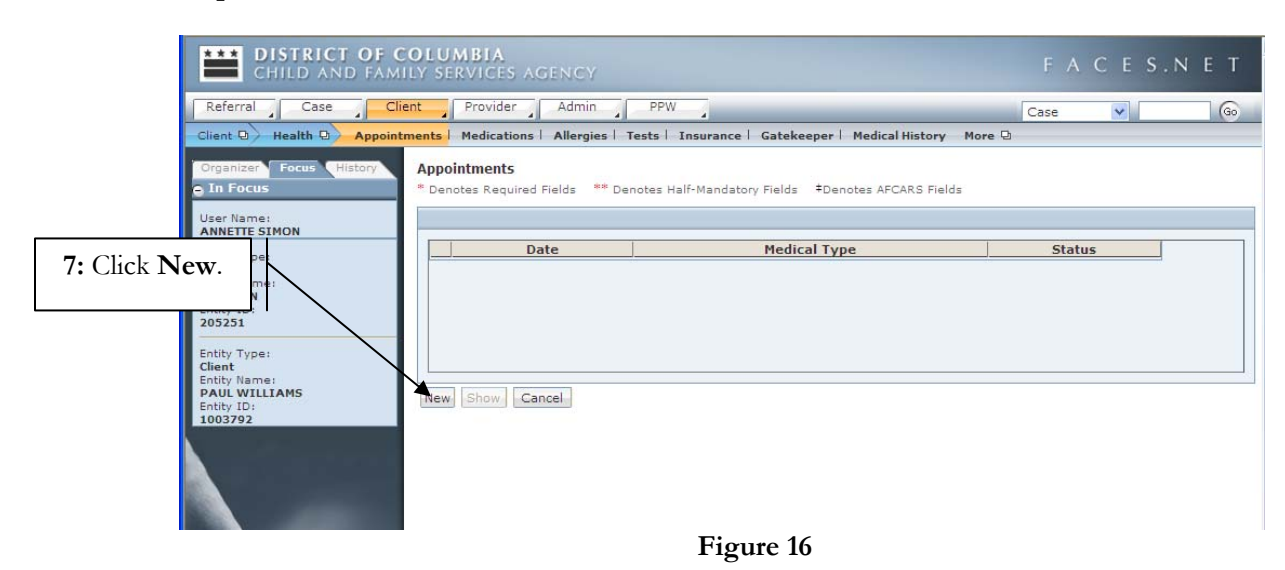

- Step 8: Enter Date of appointment.
- Step 9: Enter Time of appointment.
- Step 10: Select AM/PM.
- Step 11: Enter Medical Type.
- Step 12: Enter Status.
- Step 13: Enter Health Professional's name.

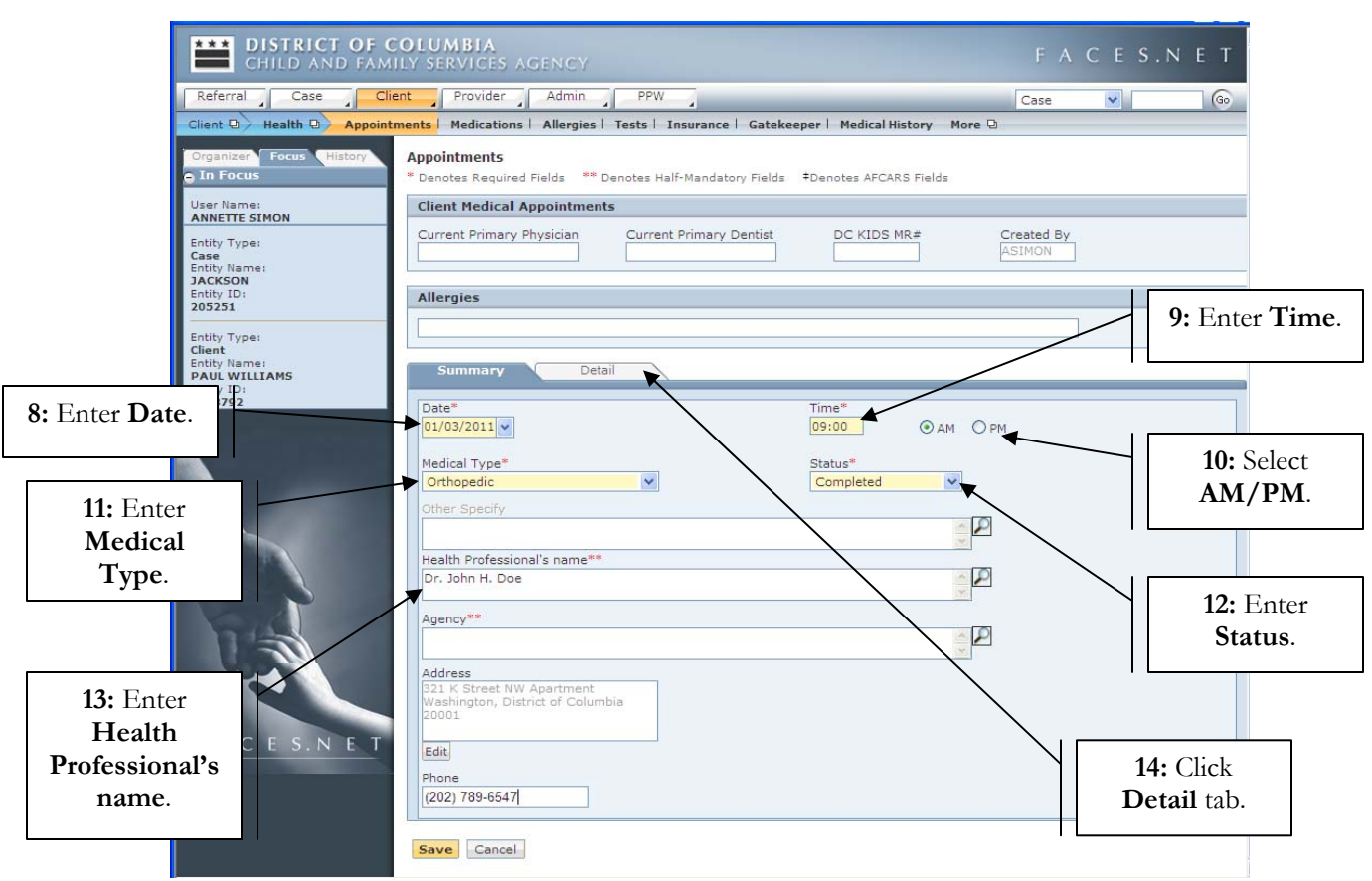

#### Step 14: Click Detail tab.

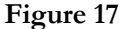

Step 15: Click the Select... button to enter Diagnosis.

Step 16: Enter Specialty Update notes.

Once the physician's assessment has been received in writing, complete the next set of steps.

- Step 17: From the Physician's Assessment section, click on the check box placing a check mark next to the label: Physician has provided written notification that the youth has a medical condition that prevents participation in educational or employment activities.
- Step 18: Enter Effective Date.

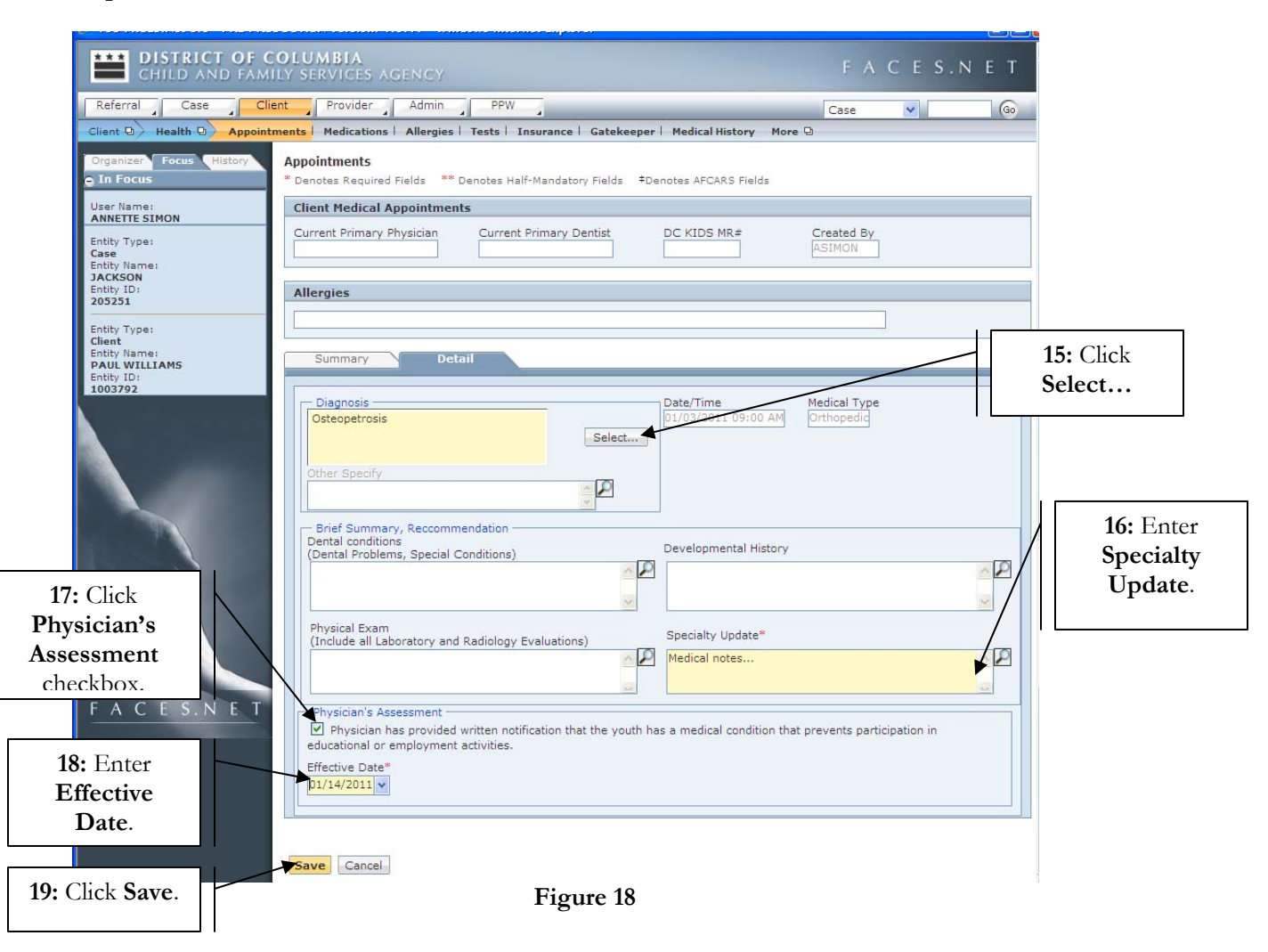

Step 19: Click Save.

After clicking Save, a pop-up message will appear.

|                                                               |                                         | and the second second s |                                       |                                       |                               | لك الك |
|---------------------------------------------------------------|-----------------------------------------|----------------------------------------------------------------------------------------------------|---------------------------------------|---------------------------------------|-------------------------------|--------|
| Entity Type:<br>Case<br>Entity Name:<br>JACKSON<br>Entity ID: | Allergies                               |                                                                                                    |                                       |                                       | ASIMON                        |        |
| 205251<br>Entity Type:<br>Client                              |                                         |                                                                                                    |                                       |                                       |                               |        |
| Entity Name:<br>PAUL WILLIAMS<br>Entity ID:<br>1003792        | Summary                                 | Detail                                                                                                    | _                                     | - Date/Time                           | Medical Type                  |        |
|                                                               |                                         |                                                                                                    | Select                                |                                       | AM Orthopedic                 |        |
|                                                               | Other Specify                           | nina                                                                                                    | <u>ş</u> P                            |                                       |                               |        |
|                                                               | Dental condition<br>(Dental Problem     | The Physician<br>locked upon s                                                                                                    | s Assessment Effe<br>aving. Do you wa | ective Date will be<br>nt to proceed? |                               | × 21   |
| 10                                                            | Physical Exam                           |                                                                                                    |                                       |                                       |                               |        |
| 1 m                                                           | (Include all Lab                        |                                                                                                    | Yes No                                | Medical notes                         |                               | × P    |
| <b>20:</b> Click <b>Yes</b> .                                 | Physician's Assessm<br>Physician has pr | ent<br>ovided written notification                                                                                                    | that the youth h                      | as a medical conditio                 | in that prevents participatio | n in   |
|                                                               | Effective Date*                         | yment activities.                                                                                                    |                                       |                                       |                               |        |
|                                                               |                                         |                                                                                                    |                                       |                                       |                               |        |
|                                                               | Save Cancel                             |                                                                                                    |                                       |                                       |                               |        |

Step 20: Click Yes to proceed with saving information.

Figure 19

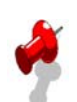

## Note:

Following changes have been incorporated on the Health Appointments screen:

- A new section **Physician's Assessment** has been added to the **Detail** tab. This section will <u>not</u> display for the Psychological and Immunization medical types. This section will be enabled automatically if the client is aged 17 years and 6 months or greater as of the time of appointment.
- A new checkbox with a label "Physician has provided written notification that the youth has a medical condition that prevents participation in educational or employment activities" has been added to this new section.
- A new date field called **Effective Date** has been added to the new section. This field will allow the user to capture the date on which physician's assessment was obtained in writing. This field will be enabled automatically and become mandatory if the checkbox mentioned above is checked.
- If the checkbox is checked, then the **Health Professional's Name** filed on **Summary** tab will become mandatory *(not Agency field)*.
- If the checkbox is checked and user tries to save the record, the following pop up message will appear:

"The Physician's Assessment Effective Date will be locked upon saving. Do you want to proceed?"

If user selects "Yes" then Physician's Assessment section check box and Effective Date will be disabled.

## **CKL Ongoing screen**

The following screens are currently reserved for OYE staff users only. Specialized FACES.NET security access is needed.

One of the qualifying criteria under Fostering Connections specifies that:

• Participating in a program or activity designed to promote, or remove barriers to employment (e.g., a youth could be in Job Corps or attending classes on resume writing and interviewing skills).

First, place Case record in Focus

#### Steps include:

Step 1: Hold cursor over Case.

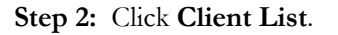

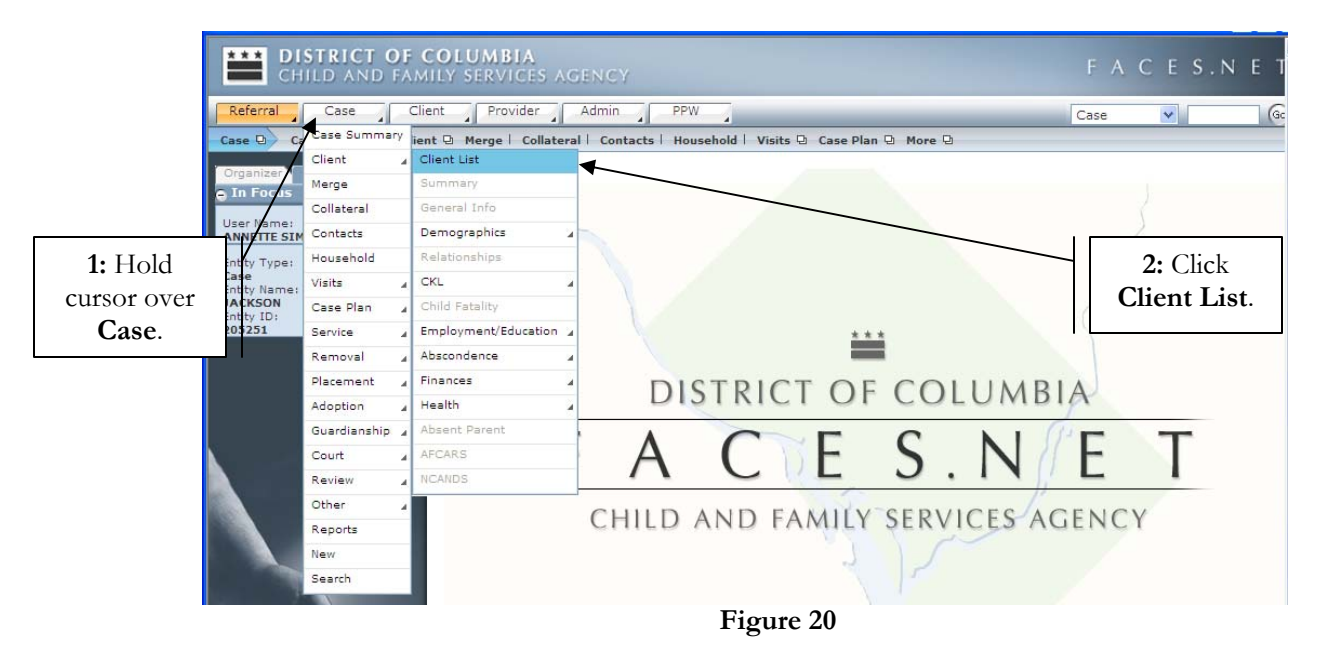

**Step 3:** Highlight client record you want to view.

| Case D Client D Client | F COLUMBIA<br>AMILY SERVICES AGENCY<br>Client Provider Admin PPW<br>List I Summary I General Info I Demographic | s Q Relationships   CKL   | Q - Child Fata | lity More D | FACE       | S.N E     |
|------------------------|----------------------------------------------------------------------------------------------------|---------------------------|----------------|-------------|------------|-----------|
| 3: Highlight           | Client Selection     * Denotes Required Fields     ** Denotes Ha     Clients                                    | alf-Mandatory Fields ‡Den | otes AFCARS    | Fields      |            |           |
| Cilciit.               | Name                                                                                                    | Client ID                 | Age            | Gender      | DOB        | Duplicate |
| Entity Name:           | PAUL WILLIAMS                                                                                                   | 1003792                   | 18             | Male        | 07/07/1992 |           |
| JACKSON                | REYSHAWN JACKSON                                                                                                | 1003791                   |                | Male        | 00/00/0000 |           |
| 205251                 | SHANTE JACKSON                                                                                                  | 1003790                   |                | Female      | 00/00/0000 |           |
| 4: Click<br>Show.      |                                                                                                    |                           |                |             |            |           |
|                        | Active Clients All Clients New Show Search Cancel                                                               |                           |                |             |            |           |

Figure 21

Step 5: Hold cursor over Client then CKL.

Step 6: Click on Ongoing.

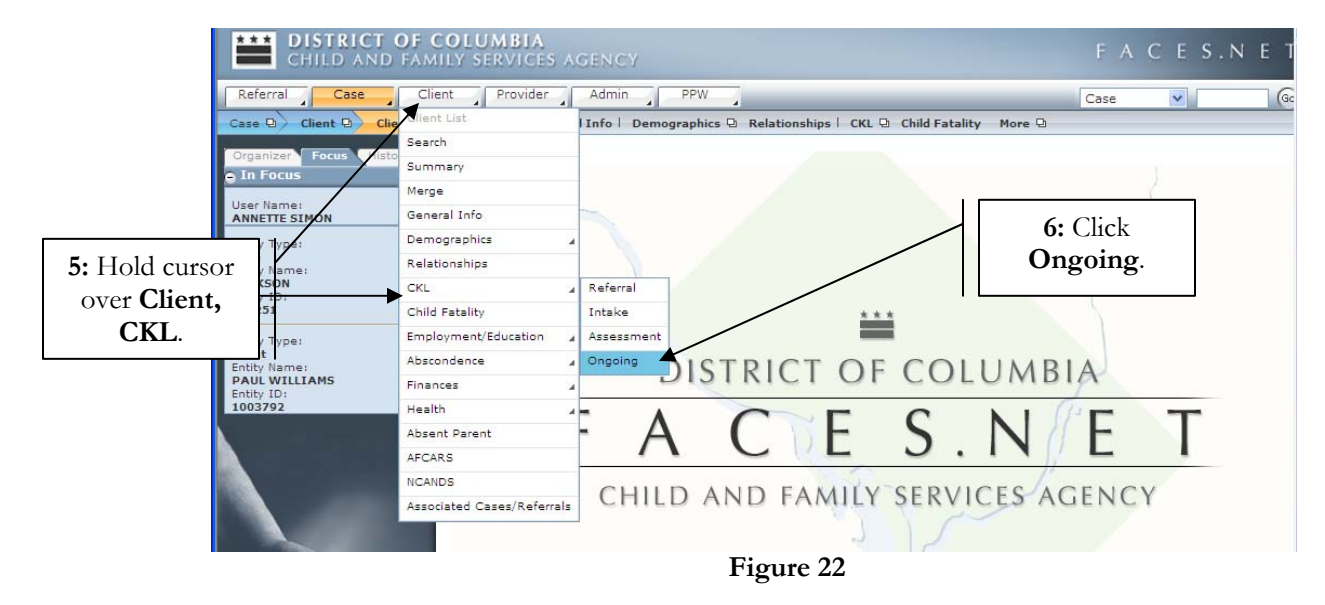

| CHILD AND FAMI                        | OLUMBIA<br>Ly services agency                         |                          |                     | F                | A C E S.N E T              |
|---------------------------------------|-------------------------------------------------------|--------------------------|---------------------|------------------|----------------------------|
| Referral Case Clie                    | nt Provider Admin                                     | PPW                      |                     | Case             | ✓ ○                        |
| Client D CKL D Referral   1           | ntake   Assessment   Ongoin                           | ng I                     |                     |                  |                            |
| Organizer Focus History<br>O In Focus | Center for Keys for life<br>* Denotes Required Fields | * Denotes Half-Mandatory | Fields ‡Denotes AFC | CARS Fields      |                            |
| User Name:                            | Sessions                                              |                          |                     |                  |                            |
| 7. Highlight                          | Assigned Session                                      | Start Date End Date      | Туре                | Assigned Day     | Assessment                 |
|                                       | Life Skills Training                                  | 03/10/2010               | Group Session       | Mondays 9:00 AM  | Ansell-Casey Life Skills A |
| Assigned                              | Work Readiness                                        | 12/30/2010               | Individual Session  | Mondays 10:00 AM | Vocational Assessment      |
| Session.                              |                                                       |                          |                     |                  |                            |
| entry type:                           |                                                       |                          |                     |                  |                            |
| Entity Name:                          |                                                       |                          |                     |                  |                            |
| Entity ID:                            | Workshops                                             |                          |                     |                  |                            |
| 1003792                               | Dete                                                  | a sectored of            | enere l'            | Washakas         | Chinese I                  |
|                                       | Date                                                  | Work Readiness           | ession              | workshop         | No                         |
|                                       |                                                       |                          |                     |                  |                            |
|                                       | Workshop Details                                      |                          |                     |                  |                            |
|                                       | Assigned Session                                      |                          | Comme               | nts              |                            |
| 121                                   | Work Readiness                                        |                          |                     |                  | ~ <u>~</u>                 |
|                                       | Date Attended*                                        |                          |                     |                  |                            |
|                                       | Workshop*                                             |                          |                     |                  |                            |
| EACE VET                              |                                                       | ~                        |                     |                  |                            |
| FACES.NET                             | Specify                                               |                          |                     |                  |                            |
|                                       |                                                       |                          |                     |                  |                            |
|                                       | Stipend Eligible<br>O Yes                             |                          |                     |                  | ×                          |
|                                       | New Save Cancel                                       |                          |                     |                  |                            |

# Step 7: Highlight Assigned Session to be viewed.

Figure 23

# Step 8: Enter Date Attended.

Step 9: Enter Workshop.

### Step 10: Click Save.

| CHILD AND FAI                          | COLUMBIA<br>Mily Services Agency                         |                                       |                     | F.               | ACES.NET                   |
|----------------------------------------|----------------------------------------------------------|---------------------------------------|---------------------|------------------|----------------------------|
| Referral Case                          | Client Provider Admin                                    | PPW                                   |                     | Case             | <b>v</b> Go                |
| Client D CKL D Referral                | Intake   Assessment   Ongoir                             | ng l                                  |                     |                  |                            |
| Organizer Focus History<br>In Focus    | Center for Keys for life<br>* Denotes Required Fields ** | <sup>e</sup> Denotes Half-Mandatory R | Fields ‡Denotes AFC | ARS Fields       |                            |
| User Name:<br>ANNETTE SIMON            | Sessions                                                 |                                       |                     |                  |                            |
| Entity Type:                           | Assigned Session                                         | Start Date End Date                   | Туре                | Assigned Day     | Assessment                 |
| Case<br>Entity Name                    | Life Skills Training                                     | 03/10/2010                            | Group Session       | Mondays 9:00 AM  | Ansell-Casey Life Skills A |
| JACKSON                                | Work Readiness                                           | 12/30/2010                            | Individual Session  | Mondays 10:00 AM | Vocational Assessment      |
| Entity ID:<br>205251                   |                                                          |                                       |                     |                  |                            |
| Entity Type:<br>Client<br>Entity Name: |                                                          |                                       |                     |                  |                            |
| PAUL WILLIAMS                          |                                                          |                                       |                     |                  |                            |
| 1003792                                | Workshops                                                |                                       |                     |                  |                            |
|                                        | Date                                                     | Assigned S                            | ession              | Workshop         | Stipend                    |
|                                        | • 01/04/2011                                             | Work Readiness                        | Jo                  | b Applications   | No                         |
| 8: Enter Date<br>Attended.             | Workshop Details                                         |                                       |                     |                  |                            |
|                                        | Assigned Session                                         |                                       | Commer              | ats              |                            |
|                                        | Work Readiness                                           |                                       |                     |                  | ~ 🔎                        |
|                                        | Date Attended*                                           |                                       |                     |                  |                            |
| 9. Enter                               | 01/04/2011 🗸                                             |                                       |                     |                  |                            |
| W 1.1                                  | We shall a str                                           |                                       |                     |                  |                            |
| Workshop.                              | Job Applications                                         | ~                                     |                     |                  |                            |
| A C E S.N E T                          |                                                          |                                       |                     |                  |                            |
|                                        | Specify                                                  |                                       |                     |                  |                            |
|                                        |                                                          |                                       |                     |                  |                            |
| 10: Click Save.                        | Stipend Eligible<br>○Yes                                 |                                       |                     |                  | <u>×</u>                   |
|                                        | New Save Cancel                                          |                                       |                     |                  |                            |

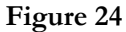

# Note:

Client CKL Ongoing screen has not been modified as its current design is sufficient to capture the required data. However, the following values under **Workshop** pick list will be considered as Title IV-E Fostering Connections qualifying workshops under this requirement:

- In College Services Session
  - o College Visit
  - o Counseling
- Life Skills Training Session
  - o Education Planning
  - o Interpersonal Skills
  - o Job Maintenance
  - o Job Seeking
  - o Legal Skills
  - o Personal Appearance
  - o Transportation

- Pre-College Services Session
  - o College Tour
  - o Counseling
- Special Activities Session
  - o Career Fair
  - o Teen Conference
- Vocational Training Session
  - o Application Assistance
  - o Aptitude Testing
  - o Counseling
  - Tools for the Trade
  - o Uniforms
  - o Vocational Referral
- Work Readiness Session
  - o Banking Writing Checks
  - o Counseling
  - o Cover Letters
  - o Internship
  - o Job Applications
  - o Job Coach
  - o Job Search
  - o Mock Interviewing
  - o Money Management
  - o Paycheck Understanding your Pay Stub
  - o Reference Letter
  - o Resume Development